## Como Encontrar una Estación Utilizando el Sitio Web del Localizador de sitios de CFN

1. Visita el sitio web: <u>https://cfnfleetwide.com/site-locator/</u>

| Search Location          |           | Search Options  |        |                 |        |
|--------------------------|-----------|-----------------|--------|-----------------|--------|
| Street Address           | $\oplus$  | Locations       | $\sim$ | Fuel Types      | $\sim$ |
| City                     |           | Driver Comforts | ~      | Site Facilities | $\sim$ |
| State/Prov               | ~         | Print Listings  |        |                 |        |
| County                   | $\sim$    | State           | $\sim$ | Country         | $\sim$ |
| Zip Code 10<br>Nearest 1 | Locations | State List      | ⊻      | Country List    |        |
|                          |           |                 |        |                 |        |

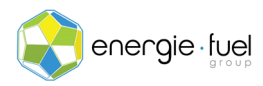

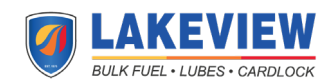

2. Ubique la sección "Search Location".

| Search Location |                |     |
|-----------------|----------------|-----|
| Street Address  |                | (   |
| City            |                |     |
| State/Prov      |                | ~   |
| County          |                | ~   |
| Zip Code        | 10             | ~   |
|                 | Nearest Locati | ons |

3. Introduzca manualmente la dirección en la que usted o su(s) operador(es) se encuentran actualmente o la dirección a la que prevé que llegaran usted o su(s) operador(es).

Nota: No es necesario que ingrese el condado y el condigo postal.

- 4. Seleccione el número de ubicaciones mas cercanas que desea que la lista genere automáticamente, ya sea 10, 25, 50 o 100 ubicaciones.
- 5. Una vez que llene esta sección, haga clic en el botón "Show Locations".

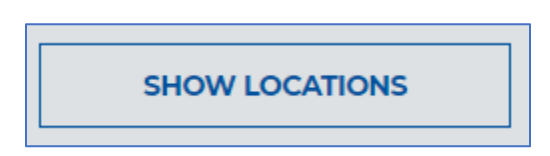

6. La lista se generará automáticamente y aparecerá una versión modificada de Google Maps encima de la lista.

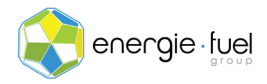

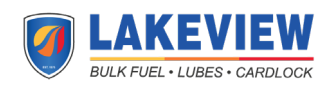

7. La lista estará organizada con dos filtros: si la estación es parte de la red CFN (los que le ayuda a ahorrar dinero en gasolina y diesel) y por distancia. Los sitios de CFN se enumerarán primero, ordenados por distancia. Después de que se hayan enumerado todos los sitios de CFN, se enumerarán las estaciones de combustible que aceptan sus tarjetas de combustible, ordenadas por distancia.

Note: El proceso se puede realizar aquí. Si desea encontrar

## Modificación de Resultados para Encontrar Estaciones con Acceso a Precios Mayoristas de Gasolina y Diesel

- 1. Para modificar la lista y buscar estaciones que le den acceso a precios mayoristas de gasolina y diesel, desplácese hasta la parte superior de la página.
- 2. Busque la sección "Search Options" y busque el botón "Locations".
- 3. Seleccione las casillas de verificación "CFN Cardlock" y "CFNnet" hasta que las casillas estén resaltadas en azul.

| Locations                                                                 | $\sim$ |
|---------------------------------------------------------------------------|--------|
| CFN Cardlock CFNnet Chevron/Texaco Pilot Flying J Sinclair LOVES Speedway |        |
|                                                                           |        |

4. Haga clic en el botón "Show Locations".

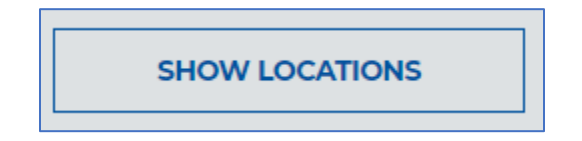

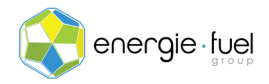

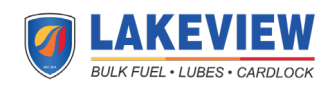

5. La página se actualizará automáticamente para mostrar la lista recién generada automáticamente que muestra las estaciones de servicio que le ayudan a ahorrar dinero en sus gastos de combustible.

Nota: El proceso se puede realizar aquí. Si necesita encontrar sitios que tengan acceso para 18 ruedas, siga los siguientes pasos.

## Modificación de Resultados para Encontrar Estaciones con Acceso de 18 Ruedas

- 1. Para modificar la lista y buscar estaciones que tengan acceso de 18 ruedas, desplácese hasta la parte superior de la página.
- 2. Busque la sección "Opciones de búsqueda" y busque el botón "Site Facilities".
- 3. Seleccione la casilla de verificación "Acceso a 18 ruedas" hasta que la casilla se resalte en azul.

| Site Facilities                                                                                                    | $\sim$ |
|----------------------------------------------------------------------------------------------------|--------|
| Highway Access Truck Stop 18 Wheel Access Truck Wash Truck Parking C-Store                                                        |        |
| <ul> <li>Scales</li> <li>High Speed Pumps</li> <li>Night Service Phone</li> <li>Motel</li> <li>Lounge</li> <li>Laundry</li> </ul> |        |

4. Haga clic en el botón "Show Locations".

SHOW LOCATIONS

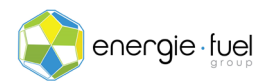

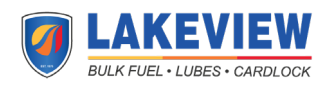

5. La página se actualizará automáticamente para mostrar la lista recién generada automáticamente que muestra las estaciones de servicio que tienen acceso para 18 ruedas.

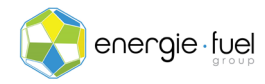

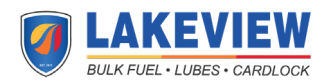